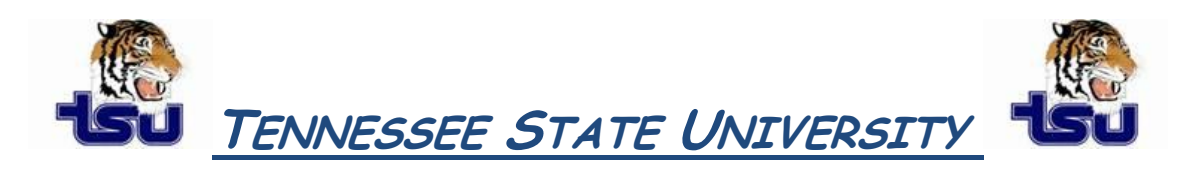

## COMPUTER TIPS AND TRICKS

## Productivity Tip

If the first thing you do when you turn on your computer every morning is launch Outlook, why not launch it automatically instead?

## How to Launch Microsoft Outlook Automatically

First, create a shortcut to Outlook on your desktop, if you don't already have one.

To do so, choose **All Programs** > **Microsoft Office** from the **Windows Start** menu. Then, right-click on **Microsoft Outlook** and choose **Create Shortcut**. Drag the newly created shortcut to your desktop.

Next, move the shortcut to your StartUp folder.

Using Windows Explorer, navigate to the following folder:

\Documents and Settings\All Users\Start Menu\Programs\Startup

Drag the **Outlook** shortcut from your desktop to this folder.

## Result

The next time you start up your computer, Outlook automatically launches.